# **UNICA HEALTH**

Guida alla registrazione

Gennaio 2025

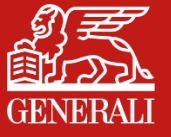

### **HOMEPAGE E PAGINA DI ACCESSO**

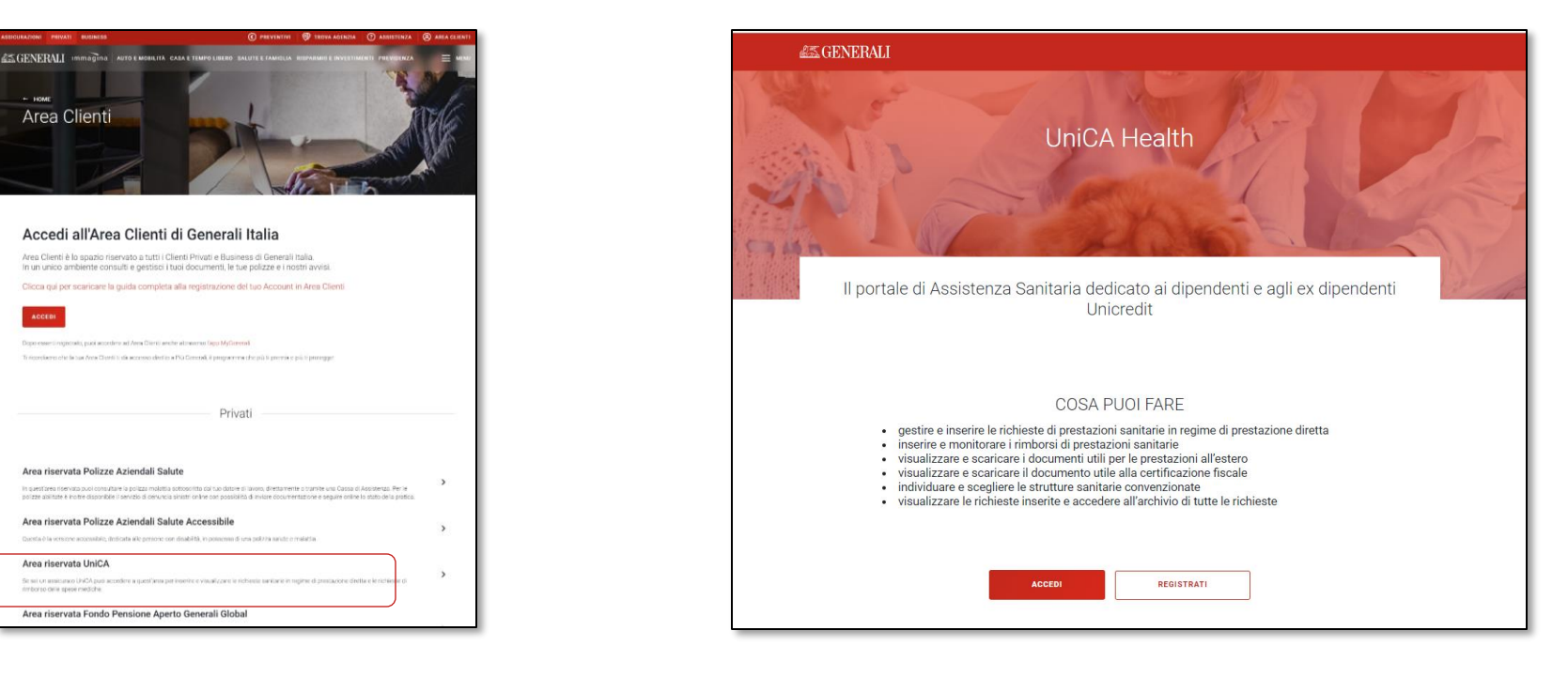

Dal sito web Generali.it clicca su «Area Clienti in alto a destra e poi su Area riservata UniCA. Accedi o registrati al servizio di richiesta delle prestazioni sanitarie e rimborso spese mediche.

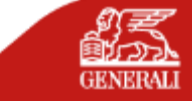

### **DOWNLOAD DELL'APP E ACCESSO**

#### L'app è pubblicata da Generali e scaricabile da tutti gli store (Google, Apple, Huawei)

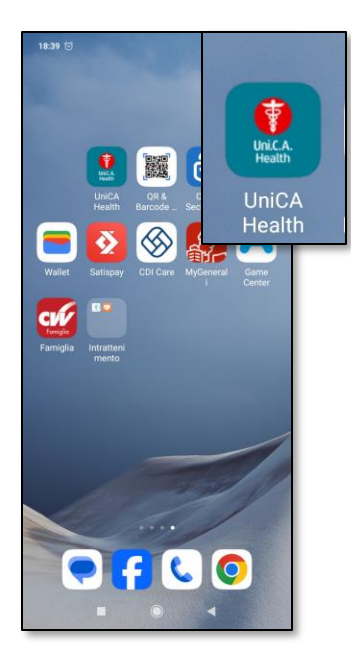

#### Pagina di atterraggio

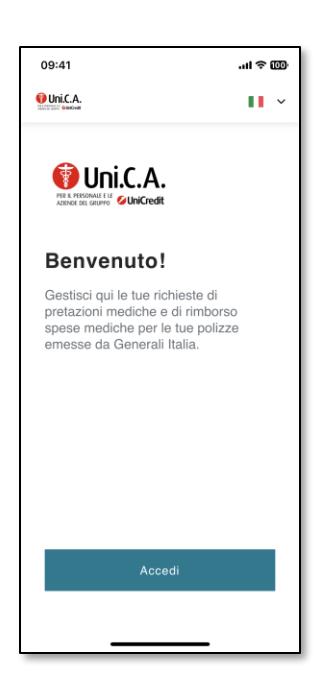

# Registrazione e accesso

| Fine a log                                           | gin-unica-c.g<br>Accedi                              | enerali.it 🗚                               | ۍ<br>۲   |
|------------------------------------------------------|------------------------------------------------------|--------------------------------------------|----------|
| Inseris                                              | Accedi                                               | <b>   </b>   <u>  T</u> A                  |          |
| Inseris                                              |                                                      |                                            |          |
|                                                      | ci crede                                             | enziali                                    |          |
| Inserisci l'indi<br>cellulare con<br>iscritto regist | irizzo email o<br>cui ti sei regis<br>rati per prose | il numero di<br>trato. Se non se<br>guire. | i        |
| Indirizzo emai                                       | l o numero di ce                                     | llulare                                    | _        |
|                                                      |                                                      |                                            |          |
| Password                                             |                                                      |                                            |          |
|                                                      |                                                      | <                                          | <u>ه</u> |
| Recuperce                                            | a le tue creder                                      | nziali                                     |          |
|                                                      | ACCED                                                | DI                                         |          |
| Non sei                                              | ancora registr                                       | ato? <u>Registrati</u>                     |          |
|                                                      |                                                      |                                            |          |

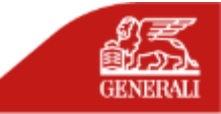

## **REGISTRAZIONE CON EMAIL O NUMERO DI CELLULARE**

**2b** 

| Registrazione            |
|--------------------------|
| Inserisci nome e cognome |
| Inserisci nome e cognome |
| J                        |
| Nome                     |
|                          |
|                          |
| Cognome                  |
|                          |
|                          |
|                          |
|                          |
|                          |
|                          |
|                          |
|                          |
|                          |
|                          |
|                          |
| CONTINUA                 |
| ANNULLA                  |

1

| C Registrazione                                                                                                    | C Registrazione                                                                                                    |
|----------------------------------------------------------------------------------------------------|----------------------------------------------------------------------------------------------------|
| Quale contatto vuoi usare come nome utente?         Puoi utilizzare email o numero di cellulare comunicati in precedenza.            email             email             morto di cellulare tradicizzare email | Quale contatto vuoi usare<br>come nome utente?<br>Puoi utilizzare email o numero di cellulare<br>comunicati in precedenza.<br>Email  Mumero di cellulare<br>Prefisso Numero                                                                                                    |
| Possword  Amena B carafter  Una lettera maluscola  Una lettera maluscola  Amena un numero                                                                                                    | Asserved  Contraction  Atterner Bicarratter  Contraction  Contraction |
| Dichiaro di aver preso visione dell' <u>informativa</u><br>privacy                                                                                                    | Dichiaro di aver preso visione dell' <u>informativa</u><br>privacy                                                                                                    |
| CONTINUA                                                                                                    | CONTINUA                                                                                                    |
| ANNULLA                                                                                                    | ANNULLA                                                                                                    |

**2a** 

#### Inserisci il tuo Nome e Cognome.

Inserisci la email indicata dall'azienda o cellulare indicato dall'azienda da utilizzare come Nome Utente. Il recapito indicato deve coincidere con quello fornito dalla tua Azienda e registrato sui nostri sistemi.

# Conferma Operazione Conferma che sei tu Per completare l'operazione, inserisci il codice di verifica che ti abbiamo inviato al numero cellulare. L'operazione potrebbe richiedere alcuni minuti: non chiudere auesta paaina. Richiedi nuovo codice Assistenza

3

Riceverai un codice OTP sul numero di cellulare o sulla email inserita, inseriscilo e vai su «Continua».

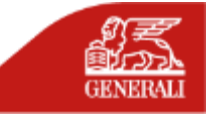

## SE IL SISTEMA NON RICONOSCE I DATI

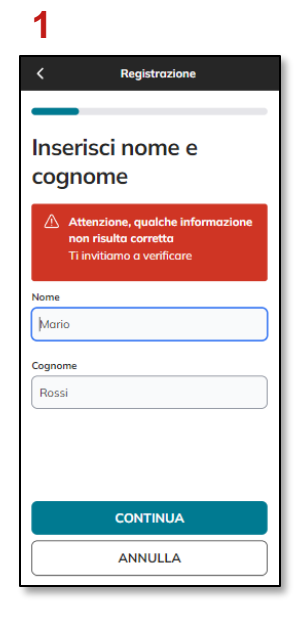

Se dopo aver inserito i tuoi dati, ricevi un messaggio di errore, è possibile che il sistema non ti riconosca. Assicurati di aver inserito i dati correttamente.

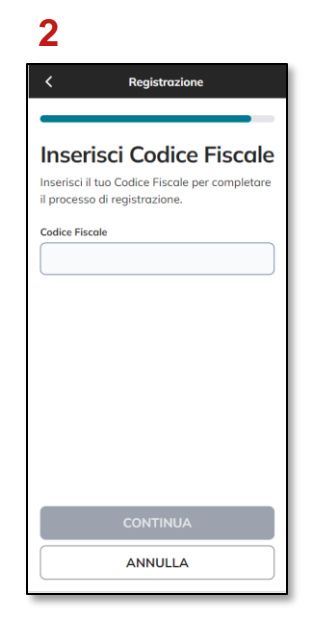

Se sei sicuro dei dati inseriti, ma non vieni ancora riconosciuto, il sistema ti chiederà di inserire il tuo Codice Fiscale.

Quando il sistema ti identifica. seleziona il recapito che vuoi utilizzare come Nome Utente a cui invieremo un codice di verifica temporaneo. Clicca su "Continua" per proseguire.

3

Clienti

Indirizzo email

Numero di telefono

0 349\*\*\*\*7

O p\*\*\*\*\*1\*\*\*\*\*2@prova.com

Contatta la tua Azienda per

CONTINUA

ANNULLA

Registrazione

Per continuare. inserisci il codice di verifica temporaneo e clicca su "Continua" per concludere il processo di creazione del tuo account.

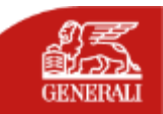

Δ Registrazione Seleziona contatto Conferma che sei tu Sceali il recapito per accedere alla tua Area Per completare l'operazione, inserisci il codice di verifica che ti abbiamo inviato al numero cellulare. L'operazione potrebbe richiedere alcuni minuti: non chiudere questa pagina Richiedi nuovo codice Assistenza utilizzare un recapito diverso.

### **VALIDAZIONE ACCESSO**

| Conferma Operazione                                                                                                    |
|----------------------------------------------------------------------------------------------------|
| Conferma che sei tu<br>Abliano aumentato i nostri standard di<br>sicurezza e impostato l'invio del codice di verifica<br>sul tuo recapito cellulare.<br>Per completare topperazione, inserisci il codice di<br>verifica che ti abbiano inviato al numero<br>340****19.<br>Uperazione portekbe irChiedere alcuni minut: non |
| chiudre questa pogina.                                                                                                    |
| CONTINUA                                                                                                    |

.

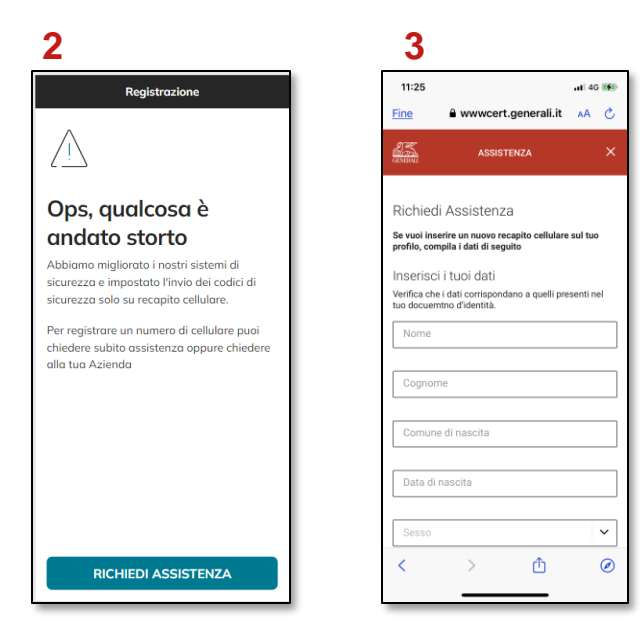

Quando effettui l'accesso all'Area Clienti e in situazioni che richiedono maggiore livello di sicurezza, verrà inviato un codice di verifica temporaneo composto da sei caratteri numerici al tuo numero di cellulare. Inserisci il codice di verifica: in questo modo verrà confermata la tua identità e potrai proseguire le tue operazioni in sicurezza. Se sui nostri sistemi non è presente alcun numero di cellulare, comparirà questo messaggio. Premi il tasto «Richiedi assistenza» e compila il form dove indichi il recapito cellulare, inserendo un documento di identità valido.

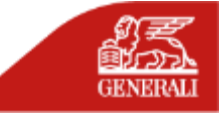

### COME EFFETTUARE L'ACCESSO ALL'AREA RISERVATA

#### 1

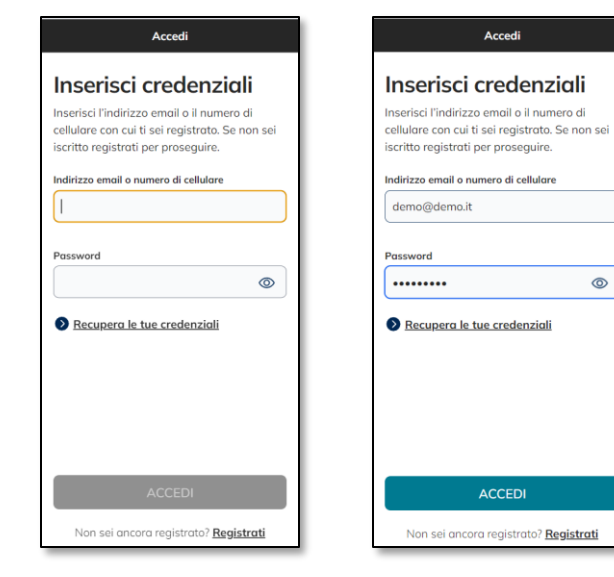

### 3

 $\odot$ 

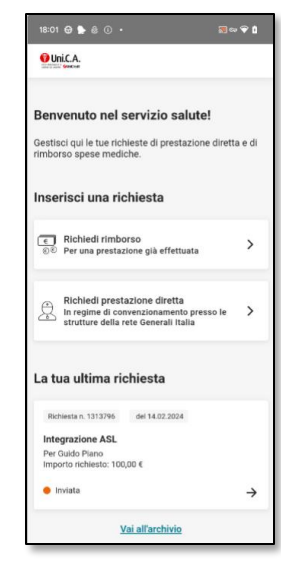

#### Inserisci nome utente (email o numero di cellulare) e password precedentemente scelti ed entra nella tua area riservata cliccando «Accedi».

2

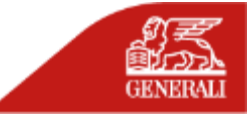

### **RICONOSCIMENTO BIOMETRICO**

Successivamente al primo Login, è possibile attivare il riconoscimento biometrico. Una volta dato il consenso per l'utilizzo dell'accesso biometrico, è possibile impostarlo come modalità di accesso.

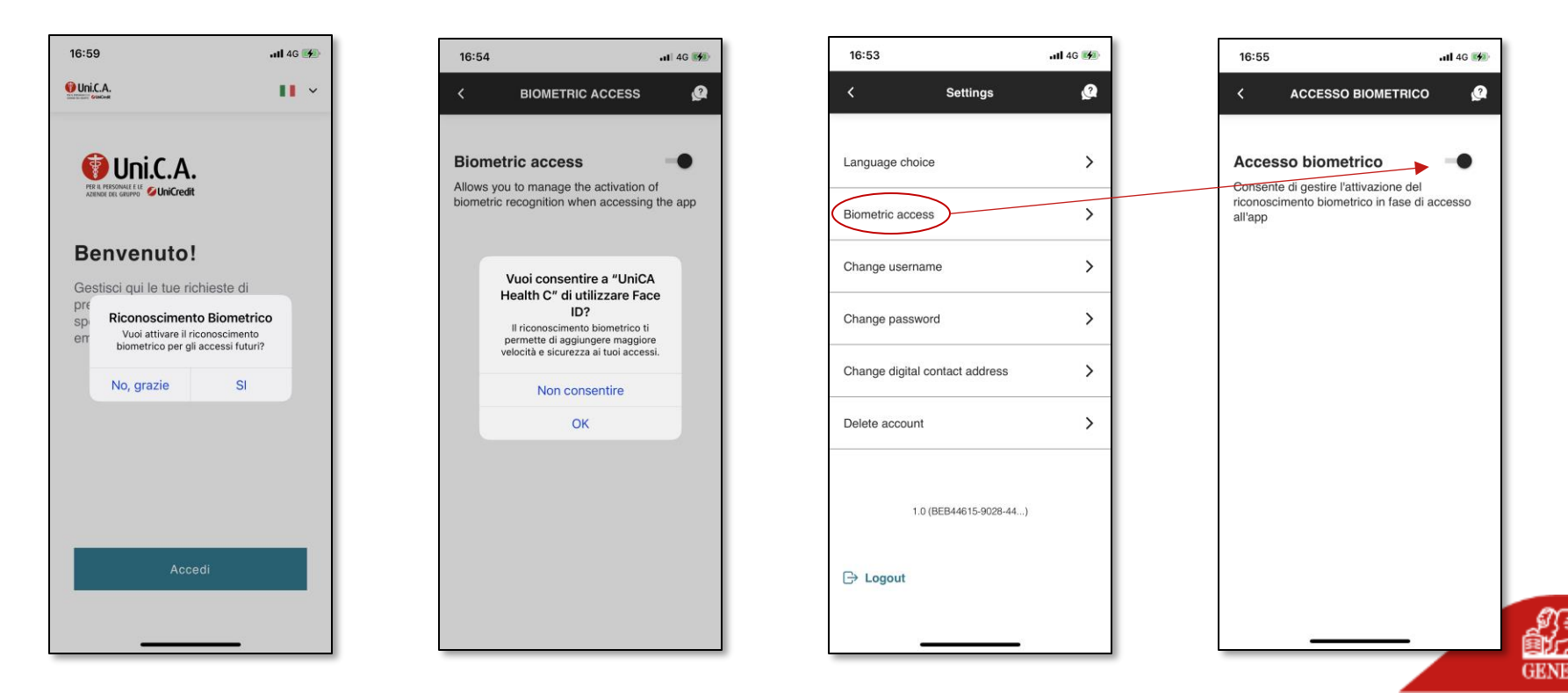

## **RECUPERO CREDENZIALI**

Accedi Inserisci credenziali Inserisci l'indirizzo emgil o il numero di cellulare con cui ti sei registrato. Se non sei iscritto registrati per proseguire. ⚠ Le credenziali inserite non sono corrette. Ti invitiamo a verificare o a recuperarle. Indirizzo email o numero di cellulare mario@rossi.it Password 0 Recupera le tue credenziali Non sei ancora registrato? Registrati

1

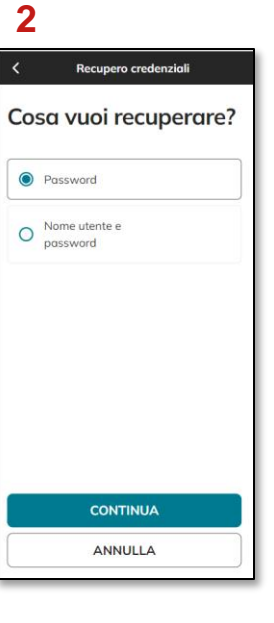

Se hai dimenticato la tua password e/o il nome utente utilizza il tasto «Recupera le tue credenziali». Qui puoi scegliere se recuperare «Password» o «Nome utente e password».

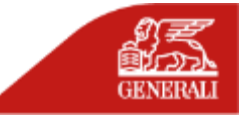

### **RECUPERO PASSWORD**

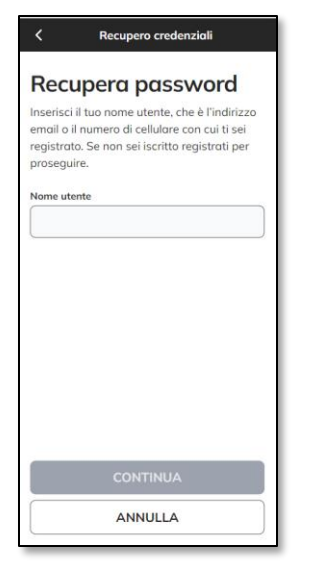

Inserisci il nome utente associato al tuo account.

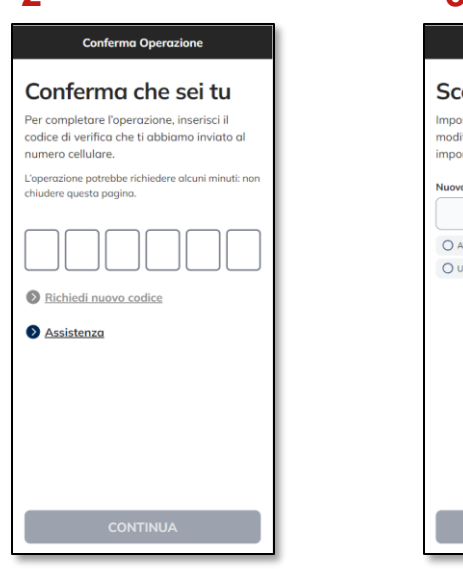

Inserisci il codice di 6 cifre ricevuto via SMS.

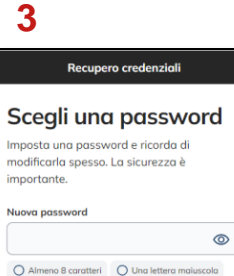

O Una lettera minuscola O Almeno un numero

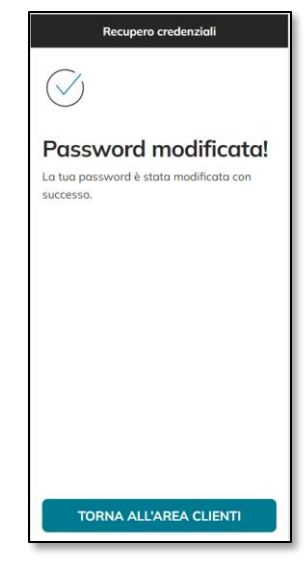

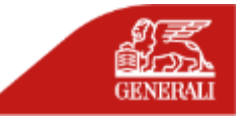

Scegli una password che rispetti i parametri indicati.

### **RECUPERO CREDENZIALI**

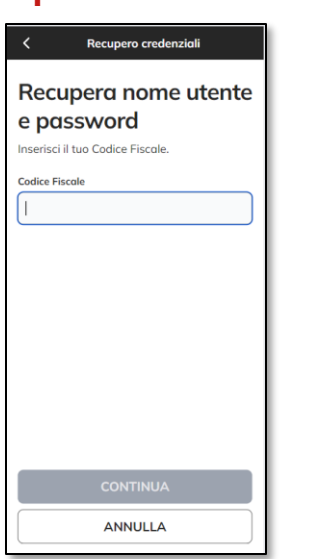

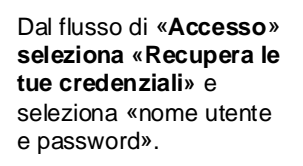

### Recupero credenziali Seleziona contatto Dove vuoi ricevere indicazioni per recuperare le tue credenziali? Indirizzo email O p\*\*\*\*\*\*2@prova.com Numero di telefono 0 349\*\*\*\*7 Contatta la tua Azienda per utilizzare un recapito diverso. CONTINUA ANNULLA

Sceqli il recapito sul quale ricevere l'informazione sul tuo «nome utente».

### 3 Recupero credenziali Scegli una password Imposta una password e ricorda di modificarla spesso. La sicurezza è importante. Nuova password 0 O Almeno 8 caratteri O Una lettera maiuscola O Una lettera minuscola O Almeno un numero

Scegli una password che rispetti i parametri indicati e premi il tasto «Continua».

Inserisci il codice di 6 cifre ricevuto via SMS, dopo aver inserito il codice, premere su «Continua».

**Conferma Operazione** 

Conferma che sei tu

Per completare l'operazione, inserisci il

numero cellulare.

chiudere questa pagina.

Richiedi nuovo codice

Assistenza

codice di verifica che ti abbiamo inviato al

L'operazione potrebbe richiedere alcuni minuti: non

# 5 Recupero credenziali successo.

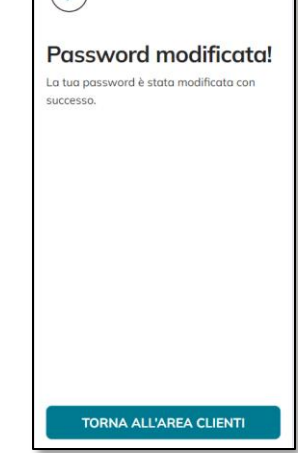

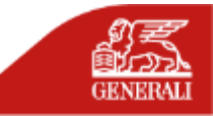

# GRAZIE

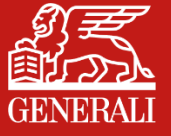